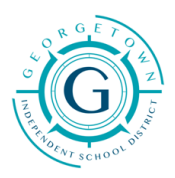

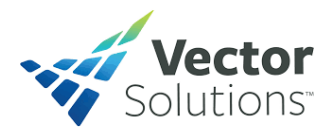

## **Vector Solutions Quick Guide**

The first page you will see when visiting the Vector training site is the login screen (<u>https://georgetownisd-tx.safeschools.com/login</u>). Login using your GISD User Name and Password (last name/first initial **not @georgetownisd.org**).

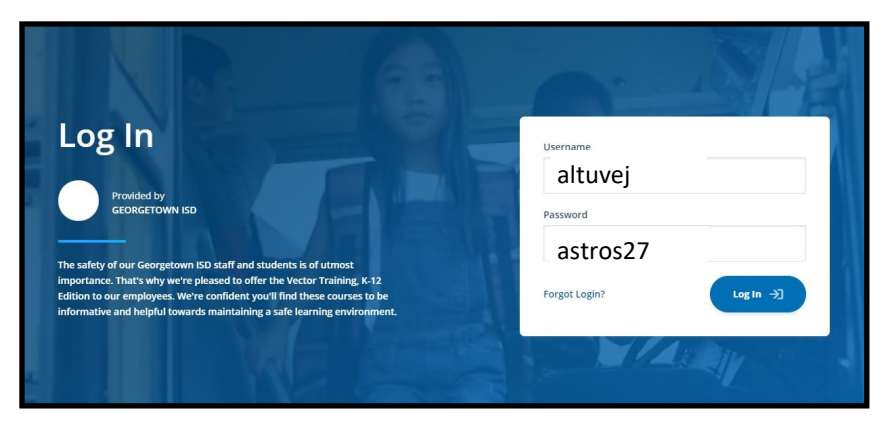

The Training Plan Assignments you are required to complete for your position description will be listed as well as the date range in which they will need to be completed and the status (whether or not they have been started or completed).

Click the "Start" prompt for the module you would like to begin, read the "Disclaimers and Copyright" information, then click "Accept" to begin training. Some modules will allow you to "Test Out", meaning you will have the option to take the Assessment Test without viewing the video. Other modules will not offer this option. Below are sample screens. To complete a module Start Course. Upon completion, a course test will be given and, once completed, take you back to your My Assignments screen to begin the next module.

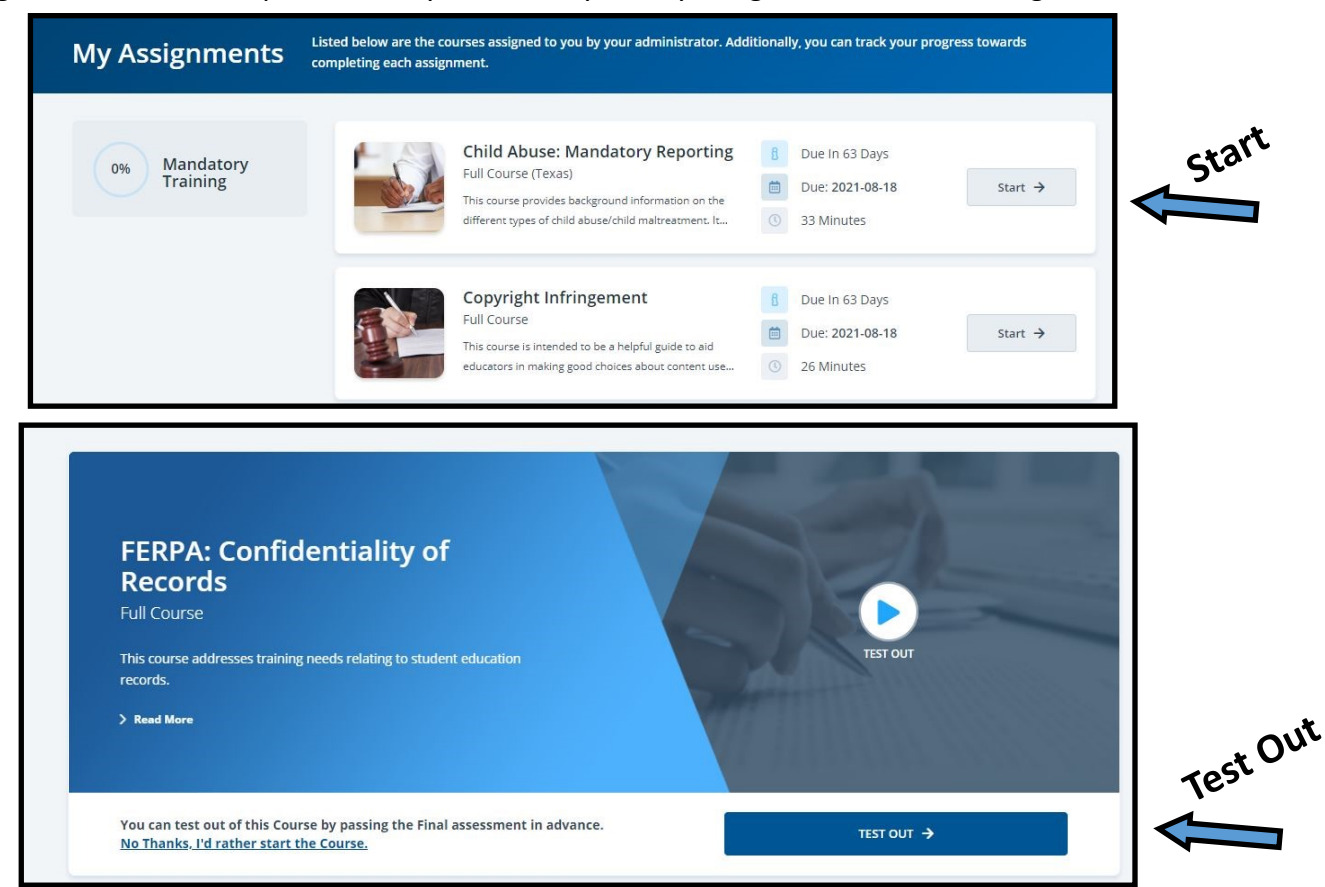